# PROGRAMA DE FOMENTO AO AUDIOVISUAL CARIOCA 2023

Veja o passo a passo para enviar corretamente a Cópia do Registro da ANCINE no qual conste a classificação da empresa como agente econômico brasileiro independente, sua classificação de nível e o status do registro

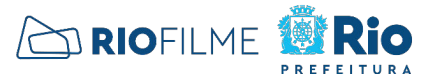

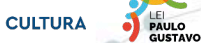

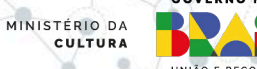

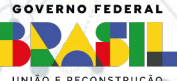

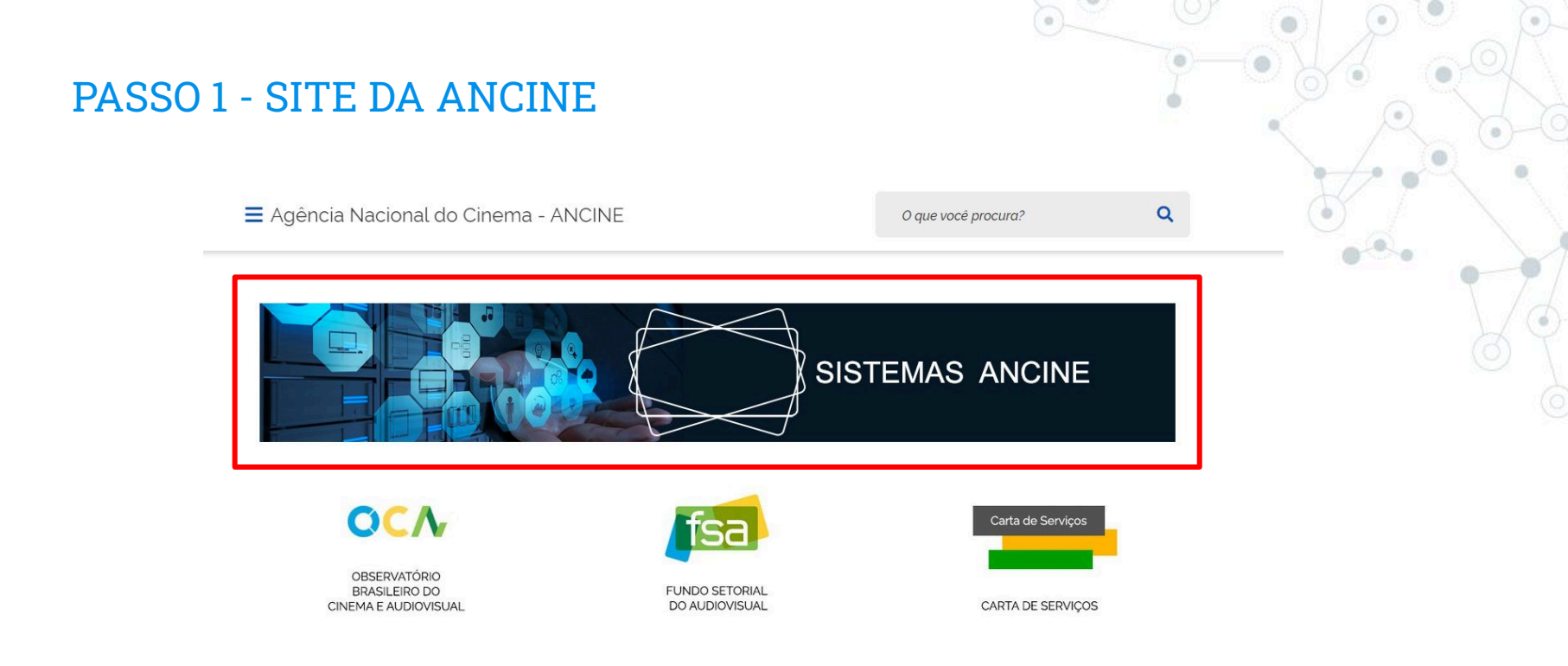

- Acesse o endereço "https://www.gov.br/ancine/pt-br"
- Role a barra de rolagem até o bloco de SISTEMAS ANCINE e clique no quadro destacado em vermelho

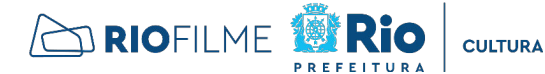

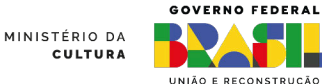

PAULO

## PASSO 2 - SISTEMA ANCINE DIGITAL -SAD

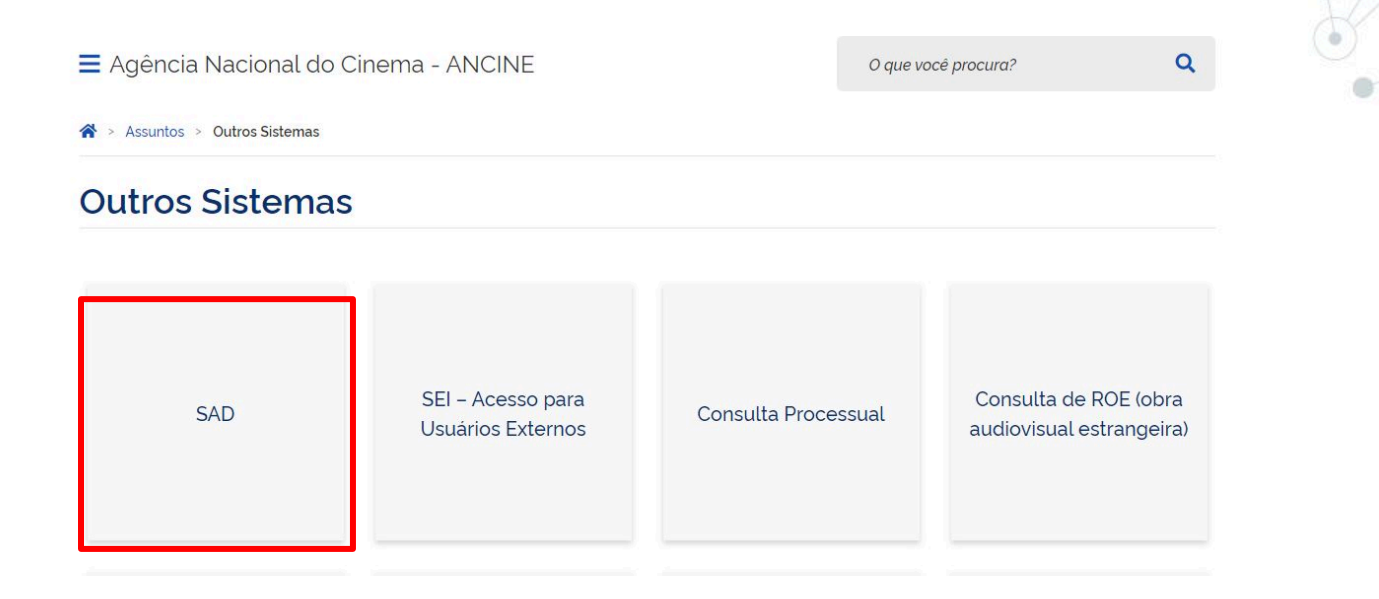

Clique no quadro SAD, destacado em vermelho

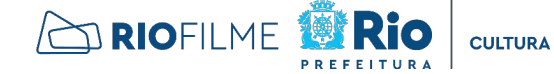

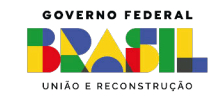

MINISTÉRIO DA

CULTURA

#### PASSO 3 - LOGIN NO SAD

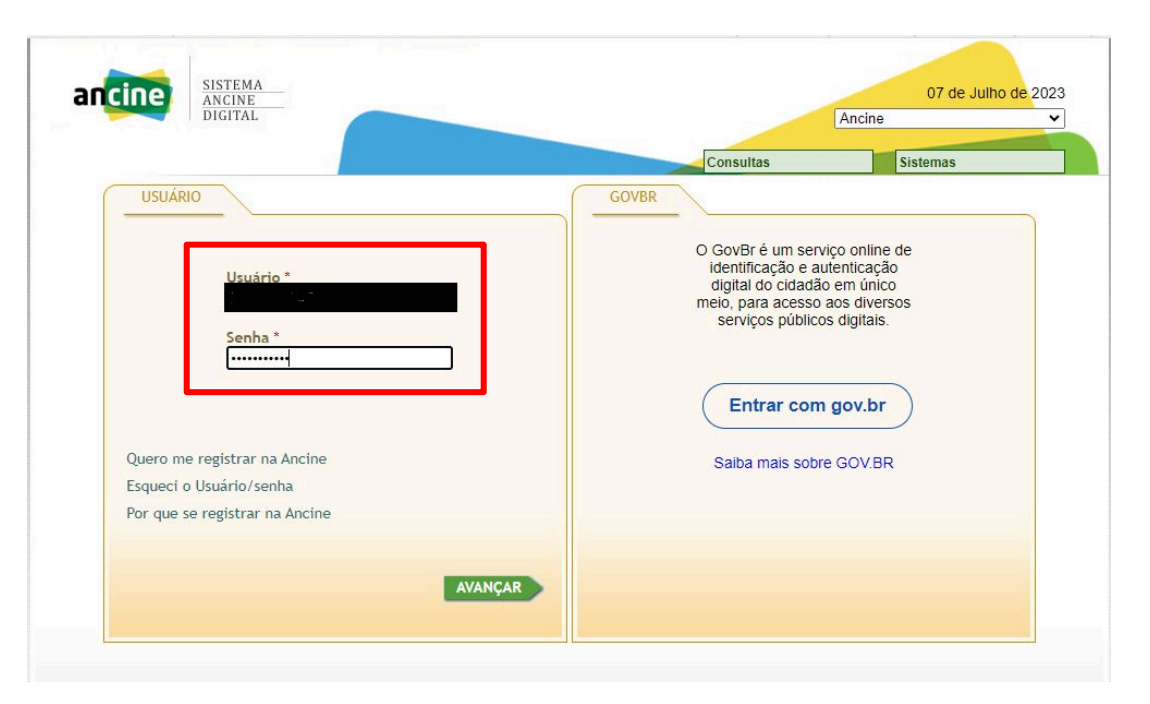

Ao acessar a página de login do SAD, inserir Usuário e Senha, no quadro destacado em vermelho.

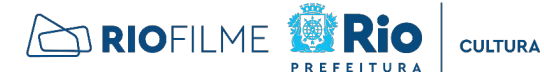

PAULO GUSTAVO

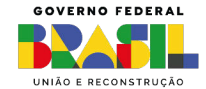

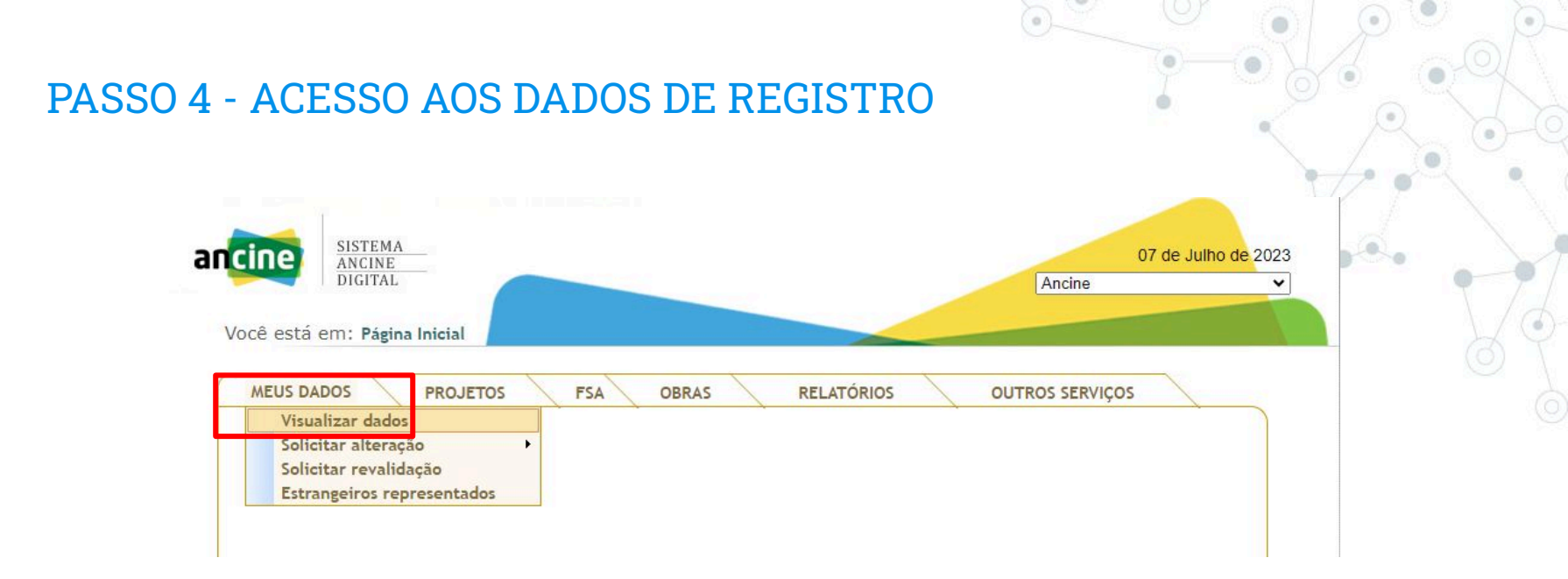

Após entrar no sistema, clique em "MEUS DADOS" e "Visualizar dados", conforme destacado em vermelho.

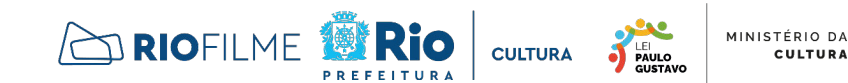

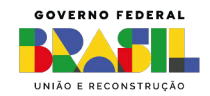

CULTURA

## PASSO 5 - DADOS DE REGISTRO

| 1. >>>      | 3. >4. >5. >6. >7. >8. >9. >10. >11. >12.                                 |
|-------------|---------------------------------------------------------------------------|
| CNPJ        | Situação - Deferido<br>Nº Registro ANCINE - 1000                          |
| Razão Soc   | ial / Denominação                                                         |
| Nome Fant   | asia *                                                                    |
| Natureza Ji | urídica * Data da Constituição * Nº Registro (JC ou RCPJ                  |
|             |                                                                           |
| - Conte     | ×                                                                         |
| ENDEREÇO    | FISCAL                                                                    |
|             |                                                                           |
| Bairro *    | UF * Município/Distrito *                                                 |
| OBSERVAÇO   | ÕES                                                                       |
| DATA        | DESCRIÇÃO                                                                 |
|             | Enquadramento como empresa brasileira produtora independente realizado em |
|             |                                                                           |
| _           |                                                                           |

- Na tela 1 do cadastro da produtora, destacado em vermelho no canto superior esquerdo, constam informações gerais.
- Clique no ícone verde "Avançar", destacado em vermelho na parte inferior direita, e avance até a página 5 do cadastro, conforme próximo slide.

LEI PAULO

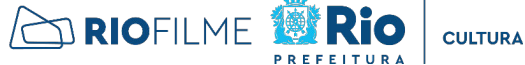

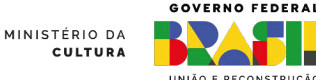

# PASSO 6 - DADOS PARA HABILITAÇÃO DA PROPOSTA

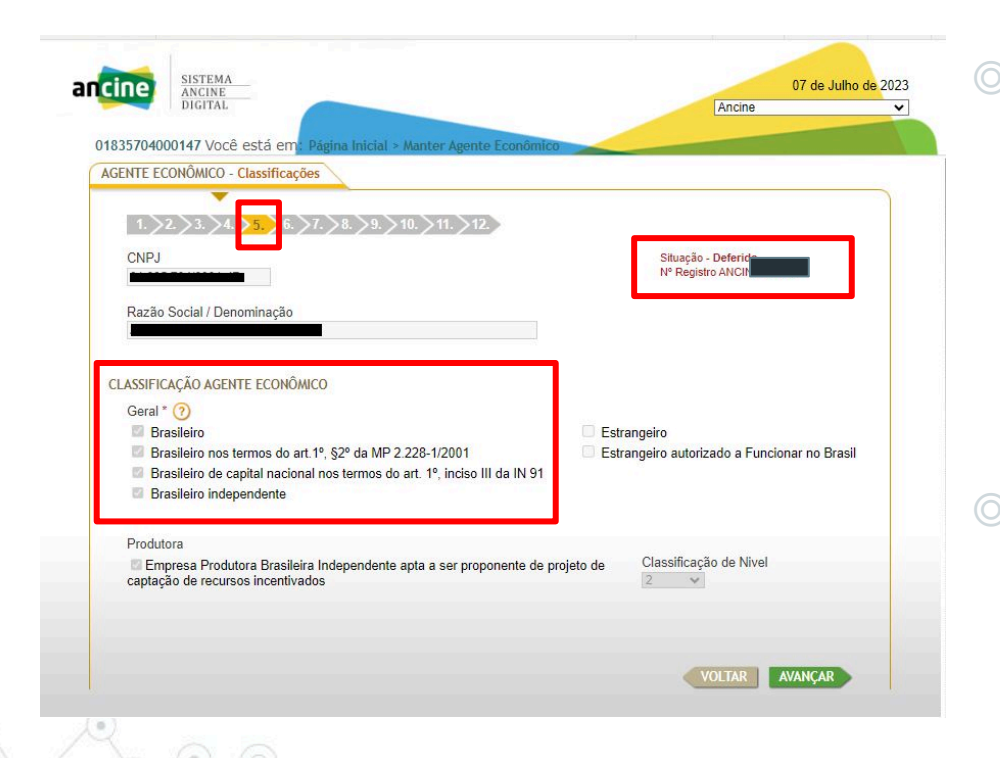

- Na tela 5 do cadastro da produtora, destacado em vermelho no canto superior esquerdo, constam as informações exigidas nos editais:
  - classificação da empresa como agente econômico brasileiro independente
  - classificação de nível
  - status do registro
- O proponente deve fazer um print dessa tela, converter em PDF e enviar no sistema, conforme exigido no edital.

PAULO

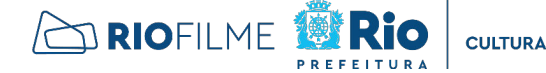

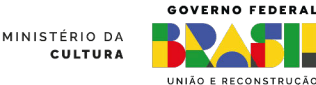